步骤1: 电脑开始菜单栏 → EB Pro →点击installment

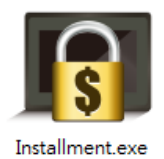

### 步骤2:

点击左下角"新增"分期并"导出"conf文件 注:填写好结束日期、时间、密码等相关信息 (可以继续按新增,增加更多分期,最多可达48期)

| 分期付  | <b>款</b>    |          |                                             |     |    |   |    |
|------|-------------|----------|---------------------------------------------|-----|----|---|----|
| 管理员密 | 弼 : guanliy | yuanmima |                                             |     |    |   |    |
|      | 结束日期        | 结束时间     | 密码                                          | 讯息  |    | - |    |
| 分期1  | 2015/1/27   | 11:10    | 1234567                                     | 第一期 | 刪除 |   |    |
| 分期2  | 2015/2/27   | 10:30    | 12345678                                    | 第二期 | 刪除 |   | 与人 |
| 分期3  | 2015/3/27   | 00:00    | 1234567                                     | 第三期 | 刪除 |   |    |
| 分期4  | 2015/4/27   | 00:00    | E58QwjRTiOLZucG7MBSU6RgdI6CcLIe1            | 第三期 | 刪除 |   |    |
| 分期5  | 2015/5/27   |          |                                             |     | 刪除 | = |    |
| 分期6  | 2015/6/27   | 00:00    | <pre>@DvamruMKOMcJKvoakQ1wDnq7oMXNwMF</pre> | 第五期 | 刪除 |   |    |
| 分期7  | 2015/7/27   | 00:00    | oeKOgU0XSGbBYC0XwtkbyfdExrGe40hw            | 第六期 | 刪除 |   |    |
| 分期8  | 2015/8/27   | 00:00    | P2vS9NOD8FYsw1G2aWUGDofB4L5cRFma            | 第七期 | 刪除 |   |    |
| 分期9  | 2015/9/27   | 00:00    | GKL8wnZr1NWSM3VEzWjQS19raFACNb6K            | 第八期 | 刪除 |   |    |
| 分期10 | 2015/10/27  | 00:00    | PQTOOdQuF9EoNvfN2OcpmFJ5jxP8c1Xm            | 第九期 | 删除 | - |    |

### 【管理员密码】

输入管理员密码会取消分期并关闭窗口

#### 【分期1/2密码】

输入当期密码窗口关闭可正常使用至下 期到期时间

#### 【批次】

如 下图示, 批次可一次性新增多期分期

| 8                | 批次        |    | ×  |
|------------------|-----------|----|----|
| 分期付款期數 (1 ~ 48): | 5         |    |    |
| 第一期結束日期:         | 2014/4/26 |    | ¥  |
| 分期付款間隔:          | 1         | 月  | •  |
|                  |           | 確定 | 取消 |

## 步骤3:

## 打开EB Pro的eMTP工程文件→工具→编译,如图示:勾选"启用" 分期付款功能,导入.conf文件路径→点击"开始编译"

| 工程文件名称: D:\EBpro V410.06\project\mt_iE_demo_800x480.emtp    |                                                                  |
|-------------------------------------------------------------|------------------------------------------------------------------|
| EXOB 文件名称: D:\EBpro V410.06\project\mt_iE_demo_800x480.exob |                                                                  |
| EXOB 密码: (执行反编译时需使用)  禁止反编译 即進 HMI 上传功能                     |                                                                  |
| 分期付款                                                        |                                                                  |
| ☑ 启用 Config 档案: C:\Users\welcomecc\Desktop\分期付款档案.conf      |                                                                  |
| 选择 HMI 使用的语言<br>下载工程文件后所显示的语言: 语言 1 ▼                       |                                                                  |
| ☑ 语言 1   ☑ 语言 2   ☑ 语言 3                                    | 程 编译 的的进展用力期的款<br>是为了产生分期付款文档里信息<br>所需要的字型文件。如果有修改<br>信息要重新 "编译" |
| 双先错误信息,可修改对应元件属性!                                           |                                                                  |
| 开始编译                                                        |                                                                  |

步骤4: 工具→下载 勾选"启用分期付款"选项, 选择正确的.conf路径后点击 "下载"

【说明】 在"编译"时勾选使用分期付款 是为了产生分期付款文档里信息 所需要的字型文件。如果有修改 信息要重新"编译"

| 下载                                                                                                    |                       |                        | 23    |  |  |  |  |
|----------------------------------------------------------------------------------------------------|-----------------------|------------------------|-------|--|--|--|--|
|                                                                                                    |                       |                        |       |  |  |  |  |
| <ul> <li>以太网</li> </ul>                                                                                        |                       | 下载密码/端口                | 号: 设置 |  |  |  |  |
| 4 IP 名称                                                                                                    |                       |                        | Þ     |  |  |  |  |
| ĮP:                                                                                                    | 192.168.1.11 👻        |                        |       |  |  |  |  |
| <ul> <li>✓ Runtime</li> <li>* 第一次下载程序或软件更</li> <li>● 使用者自定义开机画面</li> </ul>                                     | ☑ 字体<br>9新时, 才需要更新韧体. | EasyAccess 2.0         |       |  |  |  |  |
| <ul> <li>☑ 启用分期付款 (请使用 OS 20140328 或更新版本的 OS)</li> <li>文件位置: C:\Users\welcomecc\Desktop\分期付款档案.conf</li> </ul> |                       |                        |       |  |  |  |  |
| <ul><li>☑ 清除配方数据</li><li>☑ 清除配方数据库</li></ul>                                                                   | ☑ 清除事件记录<br>☑ 清除操作记录  | ☑ 清除资料取样记录<br>□ 删除开机画面 |       |  |  |  |  |
| ☑ 下载后启动工程画面 □编译后自动使用当前设置                                                                                       | 置进行下载                 |                        |       |  |  |  |  |
| 下载                                                                                                    | 停止                    | [                      | 关闭    |  |  |  |  |

下载至触摸屏正常使用之前 需要输入第一期的分期密码 【目的】

为了防止人机界面系统时间 被修改

### 【说明】

①当已缴款分期的End Date 大于目前时间,不输入密码 按下"Confirm"键即可关闭 窗口.用户亦可选择继续输入 下期密码。

②分期付款的对话框可以移动,可是20秒后会回到屏幕的中间

③如果有下载分期付款在人 机界里那么System settings里 的misc2选项里就会显示 installment。如右图二所示

#### Please enter your installment password. \*\*\*\* Period 1: End Date: 2014-05-22-00:00 Period 2: End Date: 2014-06-22-00:00 Period 3: End Date: 2014-07-22-00:00 Period 4: End Date: 2014-08-22-00:00 Period 5: End Date: 2014-09-22-00:00 Period 6: End Date: 2014-10-22-00:00 第一期 Confirm Keyboard

# 人机锁屏界面

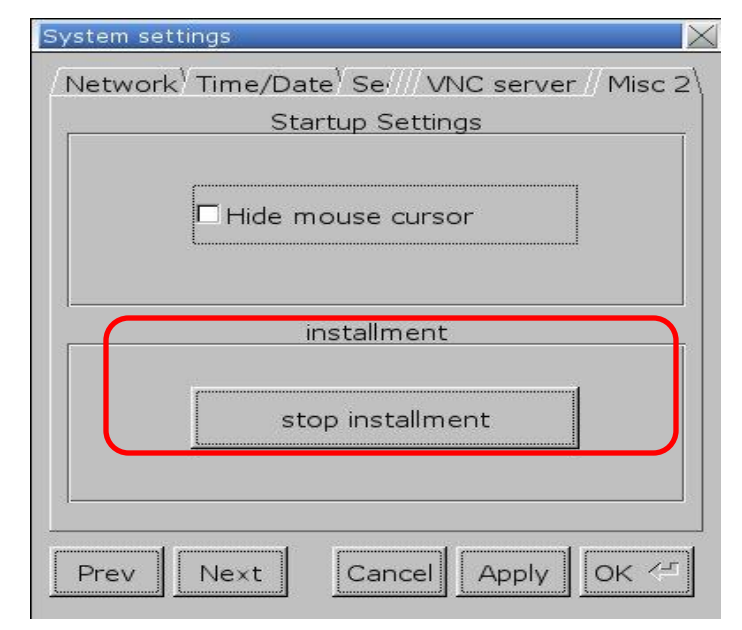

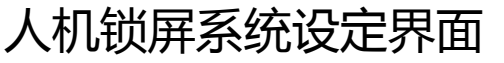